## MANUAL DEL PROCESO 2025-2026

## Introducción

Este manual está diseñado para guiarlo paso a paso en el proceso de matrícula escolar 2025-2026 a través de la plataforma Phidias. Le recomendamos leer atentamente todas las instrucciones antes de comenzar, para garantizar una experiencia ágil y sin contratiempos.

#### Recomendaciones generales

- Navegador recomendado: Utilice Mozilla Firefox o Google Chrome.
- Dispositivo ideal: Preferiblemente use un computador o portátil.
- Acceso al sistema: Necesitará el usuario y contraseña asignados a los padres de familia o acudientes. Si tiene dificultades, escriba a: sistemas@cbk.edu.co.
- Pago de matrícula: Se realiza a través del módulo de Tesorería en Phidias.
- Información necesaria: Tenga a la mano los datos personales y médicos del estudiante y padres.
- **Documentos requeridos:** Cargue los documentos de identidad escaneados (ambas caras, ampliados al 150%) en formato PDF individual.
- Firma de documentos: El padre o madre que realiza la matrícula debe firmar los documentos. El otro acudiente recibirá una notificación para completar la firma. La matrícula solo será válida con ambas firmas.

### PASO A PASO DEL PROCESO DE MATRÍCULA

1. Ingrese la página web del colegio <u>www.cbk.edu.co</u>, desplácese al final de la página y en la opción **Soy CBK** a haga clic en el enlace PHIDIAS.

| BUCKINGHAM<br>SCHOOL | Conoce CBK 👻 ¿Por qué CBK? | 🗸 Aprendizaje 🗸 Bienestar 🖌 Estudia         | antes 🗸 Blognews Admisiones                       |
|----------------------|----------------------------|---------------------------------------------|---------------------------------------------------|
| an an har            |                            | Suscríbete a n                              | uestro newsltetter                                |
|                      |                            | Nombre                                      | Apellidos<br>———————————————————————————————————— |
|                      |                            | Número de teléfono*                         |                                                   |
|                      |                            | Colombia 👻 +57                              |                                                   |
|                      |                            | Correo*                                     |                                                   |
|                      | ann ad                     | ☐ Accede a recibir correos de parte de CBK* |                                                   |
|                      |                            |                                             | ENVIAR                                            |
|                      |                            |                                             |                                                   |
| ▲ dreams             | Admisiones                 | Soy CBK                                     | Canales de contacto                               |
| in action            | Formulario de admisión     | Phidias                                     | Contáctanos                                       |
| in action            |                            | Intranet                                    | PQRS                                              |
|                      |                            | e-Learning estudiantes                      | Trabaja con nosotros                              |
|                      |                            | e-Learning profesores                       |                                                   |
|                      |                            |                                             | Carrera 52 No. 214 – 55<br>Bogotá Colombia        |
|                      |                            |                                             | info@cbk.edu.co                                   |

2. En la siguiente pantalla (ver imagen) ingrese su usuario y contraseña asignado. Recuerde solo padres de familia o acudiente.

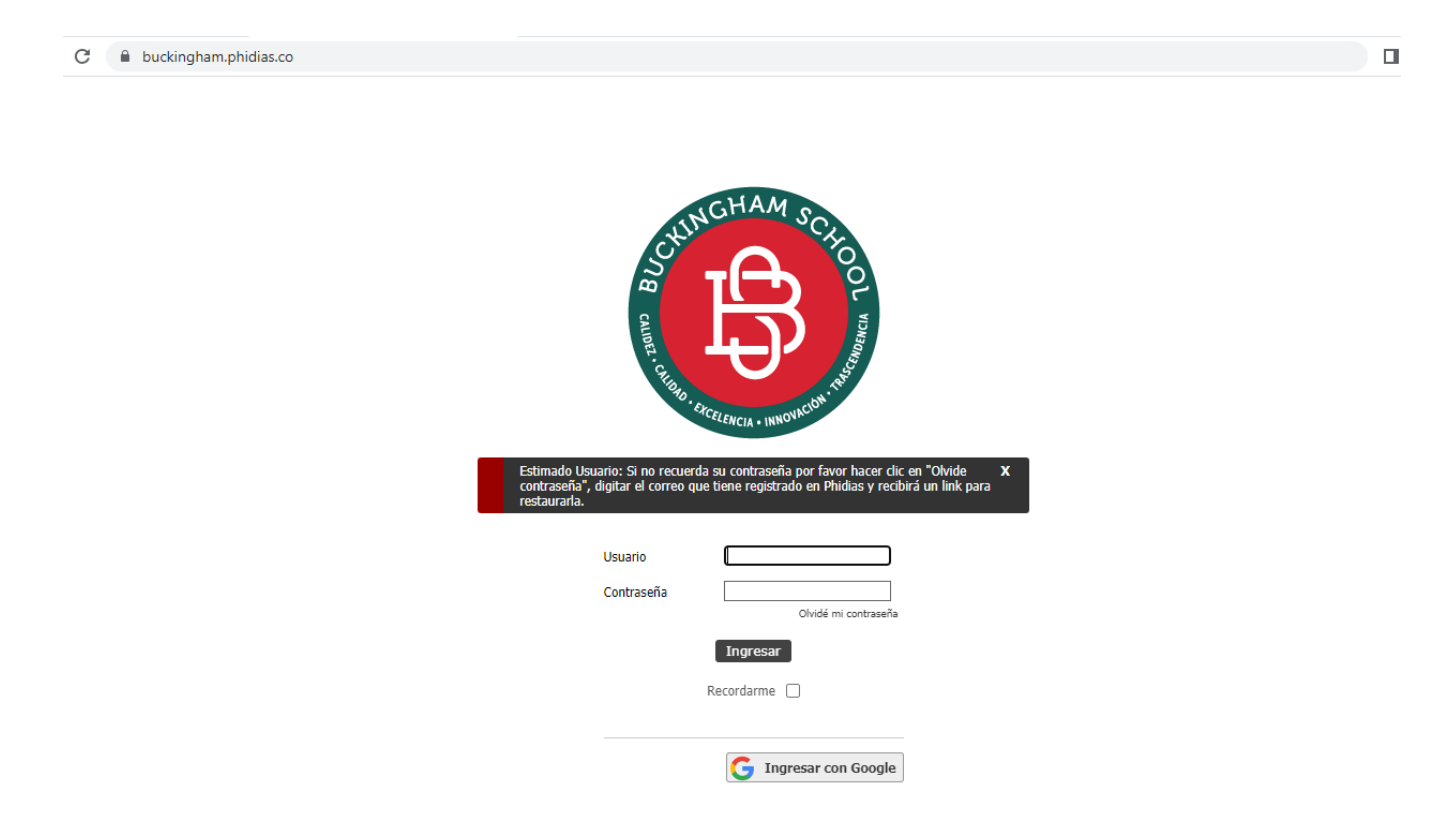

3. Una vez ha ingresado al portal de Phidias, en la Tablero busca la opción **PROCESOS EN LINEA** y haga clic en **INICIAR** o sigue la ruta en la parte izquierda de la página principal seleccione la opción **COMUNIDAD** y haga clic en la opción **PROCESOS** 

|                   | Papá Prueba** Estudiante Prueba<br>familiar estudiante (987654) | Hermano Prueba<br>familiar Hermano 2 Prueba<br>estudiante              |
|-------------------|-----------------------------------------------------------------|------------------------------------------------------------------------|
| SCHOOL            | Conocer novedudes Dar mi opinion                                |                                                                        |
| Filtrar menú      |                                                                 |                                                                        |
| Tablero           | Bandeja de entrada                                              |                                                                        |
| L Perfil >        | 😫 seguimientos                                                  | 3                                                                      |
| Comunicación >    | 🗩 mensajes                                                      | 7                                                                      |
| 🙁 Comunidad 🗸 🗸   | CBK institucional                                               | 5                                                                      |
| Calendario        | procesos                                                        | 7                                                                      |
| Archivos globales | 🔄 ver todas 📋 ver cartelera                                     |                                                                        |
| 🖸 Tesorería 📏     | Mi perfil                                                       | 🤹 Procesos en línea                                                    |
|                   |                                                                 | 🍓 (2025 - 2026) Matrículas 2025-2026 🚨 Prueba , Julio 19, 2025 Iniciar |
|                   | Papá Prueba**<br>Familiar                                       |                                                                        |
|                   | 📚 Editar información personal 🤌 Cambiar contraseña              | · · · · · ·                                                            |

4. Luego aparece en el centro de la ventana la lista de MATRICULAS por realizar, seleccione en la casilla de año la opción **2025-2026** y en seguida cargarán los procesos activos. Luego haga clic en el botón "**Iniciar**".

|                   |   | Papá Prueba**<br>familiar | Estudiante Prueba<br>estudiante (987654) | familiar | Hermano 2 Prue<br>estudiante | eba         |                | ∞ [     |
|-------------------|---|---------------------------|------------------------------------------|----------|------------------------------|-------------|----------------|---------|
| Silver men (      |   | Año                       | 2025 - 202                               | 126 🗸    |                              |             |                |         |
| Filtrar menu      |   | Total                     | L <sub>exocesos</sub>                    | s        |                              |             |                |         |
|                   |   | Procesos ab               | iertos                                   |          |                              |             |                |         |
|                   | > | Proceso                   |                                          |          |                              | Descripción | Plazo          |         |
| 🙁 Comunidad       | ~ | 🍓 Matrículas 2025-2026    | i (2025 - 2026)                          | 🚨 Prueba | Estudiante                   |             | Julio 19, 2025 | Iniciar |
| Calendario        |   |                           |                                          |          |                              |             |                |         |
| Procesos          |   |                           |                                          |          |                              |             |                |         |
| Archivos globales |   |                           |                                          |          |                              |             |                |         |
| Tesorería         | > |                           |                                          |          |                              |             |                |         |

5. En la primera opción del proceso de MATRICULA: "Bienvenida", lea atentamente las indicaciones y haga clic en el botón "Actualización de Datos".

| ¡BIENVENIDA!                                                                                                    |
|----------------------------------------------------------------------------------------------------|
| ¡Bienvenido al proceso de matrícula para el año 2025-2026!                                                                                                    |
| Queremos asegurarnos de que tengas una experiencia fluida y eficiente, por lo que te pedimos que sigas cuidadosamente los pasos a continuación para garantizar una<br>actualización completa de nuestras bases de datos y facilitar el registro de los documentos necesarios para la formalización de la matrícula 2025-2026. |
| Welcome to the enrollment process for the 2025-2026 academic year!                                                                                                    |
| We want to ensure you have a smooth and efficient experience, so please carefully follow the steps below to ensure a complete update of our databases and facilitate the registration of required documents for the 2025-2026 enrollment.                                                                                     |
| Actualización de Datos                                                                                                    |

6. Ingrese al paso "Actualización de datos" y complete los campos requeridos. Recuerde no usar la misma dirección de correo electrónico para dos o más perfiles y, Si no cuenta con un dato obligatorio, escriba 'NA'. Finalmente, revise la información ingresada y haga clic en "Siguiente" para continuar con el proceso.

## Actualización de datos del estudiante y padres

#### Datos del estudiante Estudiante Prueba

| Nombre *          | Apellido   | S *    | Sexo *       |
|-------------------|------------|--------|--------------|
| Estudiante        | Pruebo     | a      | Masculino 🗸  |
| Tipo * Docum      | nent *     | City * |              |
| T.I. 🗸 11458      | 3          | Bogotá |              |
| Fecha de nacimier | nto *      |        |              |
| 26/02/2021        |            |        |              |
| Lugar de nacimien | to *       |        |              |
| Colombia 🗸        | Bogotá D.C | ~      | Bogotá D.C 🗸 |
| Nacionalidad      |            |        |              |
| Escoger nacior    | nalidad 🗸  |        |              |
| Telefono celular  | Teléfono   | o fijo |              |
|                   | 23654      | 4      |              |

7. En el paso "Ficha médica", ingrese los datos actualizados sobre las condiciones médicas de su hijo(a). Esta información es fundamental para el personal médico del colegio en caso de accidentes o emergencias. Complete los campos con la información precisa, incluyendo alergias, medicamentos regulares o cualquier condición médica relevante. Si no tiene la información requerida para un campo obligatorio, escriba "NA". Revise cuidadosamente la información ingresada antes de continuar y haga clic en "Siguiente" para completar la actualización. La precisión de la ficha médica de su hijo(a) es crucial para garantizar su bienestar y atención adecuada en caso de ser necesario.

| Actualiz                                                                                           | ación datos de ficha médica del es                                                                                                    | studiante                                      |
|----------------------------------------------------------------------------------------------------|----------------------------------------------------------------------------------------------------|------------------------------------------------|
| Ficha médica: En este paso se registra la infor<br>administración de analgésicos, antihistamínia   | mación médica de sus hijos. Es de vital importancia que diligencie todos los ca<br>:os y antiácidos por parte del médico cuando sea necesario. | mpos verificando la casilla de autorización de |
| Medical data sheet: In this step you record you<br>administration of analgesics, antihistamines, ( | ur children's medical information. It is vitally important that you fill in all the field<br>and antacids by the doctor when necessary.        | s, checking the box to authorize the           |
| Peso                                                                                               | Estatura                                                                                                    | Tipo de Sangre                                 |
| 25                                                                                                 | 100                                                                                                    | ₿- ▾                                           |
|                                                                                                    | por favor indicar en cms, ejemplo: 185                                                                                                    |                                                |
| Medicos *                                                                                          |                                                                                                    |                                                |
| 1                                                                                                  |                                                                                                    |                                                |

8. En el siguiente paso puede verificar los datos registrados en la ficha medica del estudiante.

# Ficha médica del estudiante Estudiante Prueba

.

| Stand House                                      | A CTOOL SAND                                        | FIC                                                                                              | Colegio Buckingham<br>HA MÉDICA DE ESTUDIANTE AÑO 2024                                         | - 2025                           |
|--------------------------------------------------|-----------------------------------------------------|--------------------------------------------------------------------------------------------------|------------------------------------------------------------------------------------------------|----------------------------------|
| Código: 2.0                                      | - 01 - 19                                           | Versión: 02                                                                                      | Fecha: 7-06-2024                                                                               | Página 1 de 1                    |
| APELLIDOS Y NOMBRE                               | <b>S:</b> Prueba . Estudiante                       | IDENTIFICACIÓN                                                                                   | DEL ESTUDIANTE                                                                                 |                                  |
| EDAD: 4                                          | GRUPO SAN                                           | GUÍNEO (Rh): B-                                                                                  | CURSO: Prekinder 3                                                                             |                                  |
| PESO (kg): 25                                    | ESTATURA                                            | ESTATURA (cm): 100 EPS/ MED. PREPAG: 17 / Si                                                     |                                                                                                | 7 / Si                           |
| Información relevante qu<br>MÉDICOS (Enfermedade | ie debe ser diligenciada<br>25 que padezca o haya j | ANTECEDENTES MÉL<br>lo más completa posible. Si no tiene<br>padecido incluyendo el año de diagnó | DICOS PERSONALES<br>antecedentes, escriba NA.<br>stico. Ej: diabetes, asma, autoinmunes, epile | epsia, congénitas, cáncer, etc.) |
| 1                                                |                                                     |                                                                                                  |                                                                                                |                                  |

9. En el siguiente paso "Carga de documentos de identidad" Cargue los documentos de identidad del estudiante, padre, madre y acudiente (si aplica). Para esto, haga clic en el botón selección de archivo y adjunte un archivo PDF por cada documento de identidad. El archivo PDF debe contener escaneado el documento de identidad por ambas caras y ampliado al 150%. Continue el proceso dando clic en el botón "Contrato y Hoja de Matricula".

|                                                                                  | DOCUMENTOS DE ENTREGA                      |
|----------------------------------------------------------------------------------|--------------------------------------------|
| Documentos a cargar     A continuación se debe cargar los siguientes documentos: |                                            |
| Identificación del estudiante<br>3.2 MB Bootcamp.pdf                             | ×                                          |
| Escanee y adjunte en formato pdf (Registro civil o Tarjeto                       | a de identidad o Cedula) según corresponda |
| 164.4 kB exported (92).xls                                                       | ×                                          |
| Escanee y adjunte en formato pdf                                                 |                                            |
| Identificación rol Madre                                                         |                                            |
| BUCKINGHAM<br>SCHOOL<br>5.6 kB                                                   | ×                                          |
| Escanee y adjunte en formato pdf                                                 |                                            |

10. En el siguiente paso visualizarán el documento PDF para consulta del contrato de prestación del servicio educativo, la hoja de matrícula y la ficha médica diligenciada. Lea cuidadosamente haciendo clic sobre cada uno de los documentos.

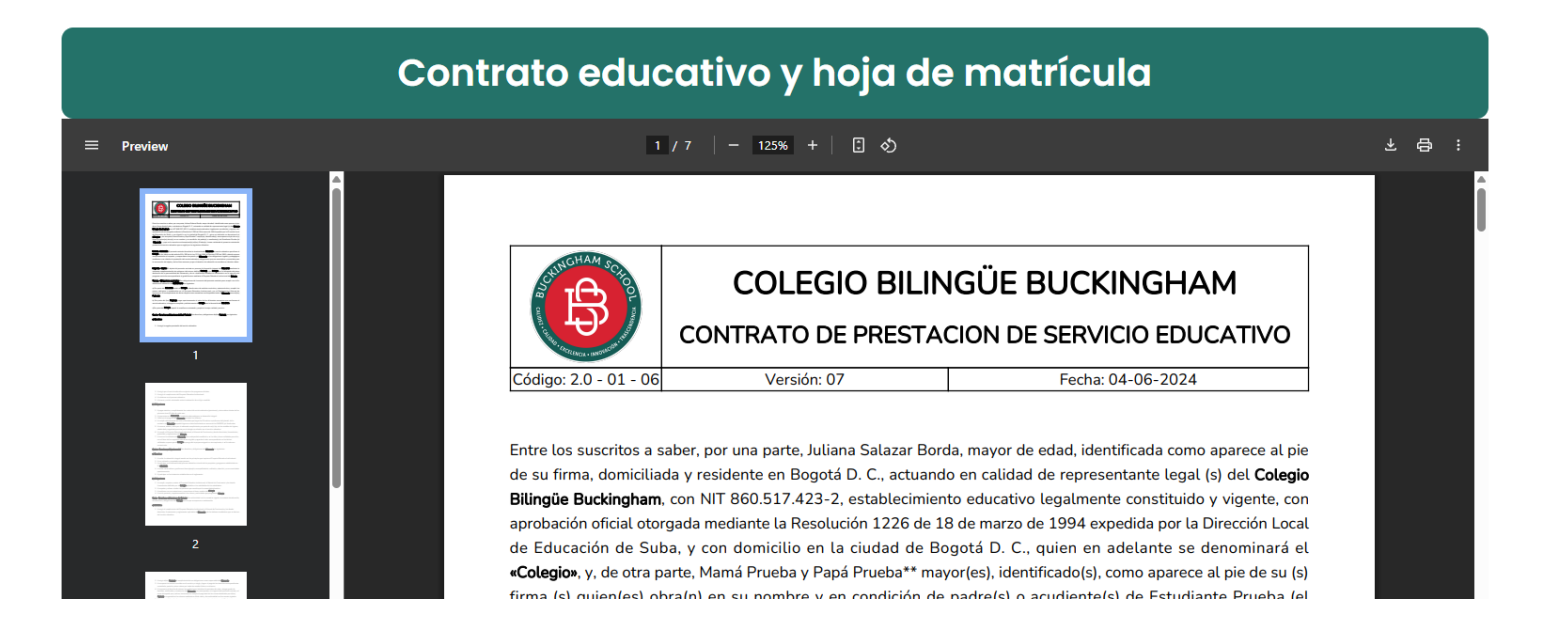

En este paso se realizará la firma digital del contrato y hoja de matrícula, El padre de familia que este realizando este proceso de matrícula firmara directamente en la opción Clic para Firmar,

|                                    | Alumno(a)      |               |  |
|------------------------------------|----------------|---------------|--|
| <b>*</b>                           | Rector(a)      | Secretaria(a) |  |
| 6                                  |                |               |  |
|                                    | Observaciones: |               |  |
|                                    |                |               |  |
|                                    |                |               |  |
| 7  Papá Prueba** Click para firmar |                |               |  |
| Mamá Prueba                        |                |               |  |
| Pendiente de firma                 |                |               |  |
| Regresar Pagaré                    |                |               |  |

| Papá Prueba**     |  |  |
|-------------------|--|--|
| Click para firmar |  |  |
| Cerrar            |  |  |

Una vez firmado por el padre, el otro acudiente recibirá un correo para completar la firma., haga clic en el link para firmar.

| EmailTranslator V1.1       + Obtener más complementos         Se ha firmado un documento - Estudiante       Papá ha firmado un documento y es necesario que usted lo revise y firme.         Haga click en el siguiente enlace para firmar:       Haga click en el siguiente enlace para firmar: | B buckingham <mensajeria@phidias.com.co><br/>Para ○ nancyyrichard@hotmail.com</mensajeria@phidias.com.co>                                                                                                    | ← Responder | ≪  Responder a todos | → Reenviar<br>jue 19/06/2025 7: | 50 p. m. |
|----------------------------------------------------------------------------------------------------|----------------------------------------------------------------------------------------------------|-------------|----------------------|---------------------------------|----------|
| <b>Se ha firmado un documento - Estudiante</b><br>Papá ha firmado un documento y es necesario que usted lo revise y firme.<br>Haga click en el siguiente enlace para firmar:                                                                                                    | EmailTranslator V1.1                                                                                                    |             | + Obt                | ener más complem                | ientos   |
| nttps://buckingnam.pnialds.co/sign/15lbpin2xdd3                                                                                                    | <b>Se ha firmado un documento - Estudiante</b><br>Papá ha firmado un documento y es necesario que usted lo revise y firme<br>Haga click en el siguiente enlace para firmar:<br><u>https://buckingham.phidias.co/sign/15lbpih2xa</u> | e.<br>1a3   |                      |                                 |          |

#### Una ves inicie sesión procesa haciendo clic en el ejemplo la firma de madre.

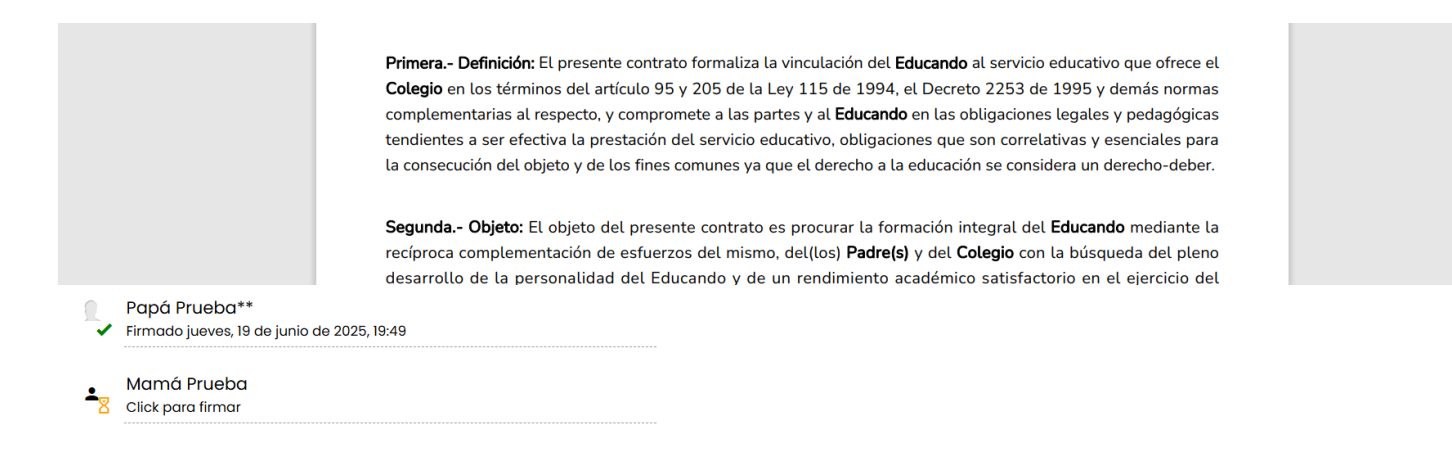

Recuerda que para que el proceso de matricula este completo en todos los pasos de firma de documentos deben estar firmados

|          | Papá Prueba**<br>Firmado jueves, 19 de junio de 2025, 19:49 |
|----------|-------------------------------------------------------------|
| <u>.</u> | Mamá Prueba<br>Firmado jueves, 19 de junio de 2025, 20:16   |

11. En el siguiente paso visualizarán el documento PDF para consulta del **Pagare**: Este año se realizará la firma el diligenciamiento de pagare de manera digital, puede consultar el PDF del modelo de pagare y las instrucciones que se firmara. Proceda a la firma como se realizo en el paso 10.

| CARTA DE INSTRUCCIONES Y PAGARÉ                                                                                |                                                                    |                                   |                                                  |                   |       |  |  |
|----------------------------------------------------------------------------------------------------|--------------------------------------------------------------------|-----------------------------------|--------------------------------------------------|-------------------|-------|--|--|
| A continuación encontrará la carta de instrucciones y pagaré que deberá firmar para poder acentar la matrícula |                                                                    |                                   |                                                  |                   |       |  |  |
| ≡ Preview                                                                                                    | 1.                                                                 | / 2 - 125%                        | + 🗄 🔊                                            |                   | ♀ ⊕ ; |  |  |
|                                                                                                    |                                                                    |                                   | COLEGIO BILINGÜE BUCKI<br>CARTA DE INSTRUCCIONES | NGHAM<br>- PAGARÉ |       |  |  |
|                                                                                                    | Código: 2.0 – 01 - 13<br>Bogotá D.C,<br>Señores<br>CASTRO Y RINCÓI | Versión: 01<br>N SAS - COLEGIO BI | Fecha: 29-02-2024                                | Página 1 de 3     |       |  |  |

12. **Contratos, Aprobaciones y Autorizaciones:** Para completar el proceso de matrícula, debe leer y aceptar los siguientes documentos: contrato de arrendamiento (si aplica), manual de convivencia, autorización de uso de imagen, servicios adicionales y más. Cada documento puede consultarse en formato PDF antes de proceder a la firma.

## Contratos, Aprobaciones y Autorizaciones

En esta sección deben leer la información de cada uno de los documentos y posteriormente registrar la aceptación o no de cada uno de los servicios / In this section you must read the information in each of the documents and then record your acceptance or rejection of each of the services

1. Contrato arrendamiento de portatiles primaria / Laptop lease contract primary (estudiantes de 4º a 11º / 4th-11th grade students)

- 2. Manual de convivencia / Code of conduct
- 3. Aprobación asistencia Escuela de Padres (Ley No. 2025) / Approval of attendance at the Parents' School (Law No. 2025)
- 4. Autorización de uso de imagen, fotografía y otros / Image use authorization
- 5. Aceptación de servicio de transporte / Acceptance of transportation service
- 6. Aceptación de servicio de almuerzo / Acceptance of lunch service

7. Compra anticipada del anuario con descuento del 10% / Advance purchase of the yearbook at a discount of 10%.

a. **Contrato de arrendamiento de portátil** (4 a 11 grado): Este paso contiene el PDF del contrato de arrendamiento de portatil.

| ⊨ | 1750187598_ContratoArrendamientoPortatil_GradosBachil | lerato_05_2025.pdf                                                                                                    | 1 / 5 –                                                                                                    | 125% + 🗄 🔊                                                                                                    |                                                                                                    | Ŧ | 8 | : |
|---|-------------------------------------------------------|----------------------------------------------------------------------------------------------------|----------------------------------------------------------------------------------------------------|----------------------------------------------------------------------------------------------------|----------------------------------------------------------------------------------------------------|---|---|---|
|   |                                                       |                                                                                                    |                                                                                                    |                                                                                                    |                                                                                                    |   |   | Î |
|   |                                                       | INGHAM SO                                                                                                    |                                                                                                    | COLEGIO BILINGUE                                                                                                    | BUCKINGHAM                                                                                                    |   |   |   |
|   |                                                       |                                                                                                    |                                                                                                    | CONTRATO DE ARRENDAMIENTO DE PORTÁTILES BACHILLERATO                                                                                                    |                                                                                                    |   |   |   |
|   | 1                                                     | Código: 2.0 - 01 - 21                                                                                                    | Versión: 01                                                                                                    | Fecha: Abril de 2024                                                                                                    | Página 1 de 5                                                                                                    |   |   |   |
|   | 2                                                     | Entre los suscritos.<br>actuando en calida<br>NIT 860.517.423-2<br>identificados como<br>del(la) estudiante<br>denominan «Las F<br>«Contrato») que se | a saber, por una p<br>ad de representar<br>e an adelante el «<br>o aparece al pie co<br><b>Partes</b> », hemos a<br>e rige por las sigu | arte, <b>Juliana Salazar Borda</b> , iden<br>ite legal (s) de <b>Castro y Rincón S</b> .<br><b>CBK</b> %, y, de otra parte,<br>e nuestras firmas, actuando en<br>, en adelante los « <b>Arre</b><br>cordado celebrar el presente <b>c</b><br>ientes cláusulas: | tificado(a) con cédula número 52.693.604,<br><b>. A. S. – Colegio Bilingüe Buckingham</b> , con<br>y<br>calidad de padres y representantes legales<br><b>ndatarios</b> », quienes junto con el <b>CBK</b> se<br><b>ontrato de arrendamiento</b> (en adelante el |   |   |   |

b. **Manual de convivencia:** Este paso contiene el PDF del manual de convivencia para su consulta. Lea cuidadosamente el documento. Recuerde que, al completar el proceso de matrícula, se compromete a cumplir con lo establecido en el Manual de Convivencia del Colegio Bilingüe Buckingham. Continue el proceso dando clic en el botón **"Siguiente**".

| ≡ | CAPITULO 1   | 1                                     | / 88   - 125% | +   🗄 🔊              |                | <b>不 母 :</b> |
|---|--------------|---------------------------------------|---------------|----------------------|----------------|--------------|
|   |              | HGHAMSO                               |               | COLEGIO BILINGÜE BU  | CKINGHAM       | Ô            |
|   |              |                                       |               | MANUAL ESCOLAR DE CO | DNVIVENCIA     |              |
|   | 1            | Código: 2.0 - 02 - 01                 | VERSIÓN: 22   | FECHA: 12- 06 - 2024 | Página 1 de 88 |              |
|   |              | Tabla de conter                       | iido          |                      |                |              |
|   | Construction | TÍTULO I. FUNDAI                      | MENTOS GENE   | RALES                | 6              |              |
|   |              | 1.1. Naturaleza Ju                    | rídica        |                      | 6              |              |
|   | 2            | 1.2 Filosofía del d                   | olegio        |                      | 7              |              |
|   |              | 1.3 Objetivos ger<br>1.3.1 Principios | nerales       |                      | <b>7</b>       |              |

c. Escuela de padres: Este paso contiene el PDF para la consulta de la Ley 2025 del 2020, por medio de la cual se establecen los lineamientos para la implementación de las escuelas para padres y madres de familia y cuidadores. Continue el proceso dando clic en el botón "Siguiente".

| = | LEY 2025 DEL 23 DE JULIO DE 2020 - escuela de padres de familia.pdf | 1 / 6   - 125% +   🗄 🖏                                                                                                    | ¥ 🖨 : |
|---|---------------------------------------------------------------------|----------------------------------------------------------------------------------------------------|-------|
|   |                                                                     | . *                                                                                                    | ĺ     |
|   |                                                                     | LEY No. 2025 23 JUL 2020                                                                                                    |       |
|   |                                                                     | POR MEDIO DE LA CUAL SE ESTABLECEN LINEAMIENTOS PARA LA<br>IMPLEMENTACIÓN DE LAS ESCUELAS PARA PADRES Y MADRES DE<br>FAMILIA Y CUIDADORES, EN LAS INSTITUCIONES DE EDUCACIÓN<br>PREESCOLAR, BÁSICA Y MEDIA DEL PAÍS, SE DEROGA LA LEY 1404 DE<br>2010 Y SE DICTAN OTRAS DISPOSICIONES |       |
|   | - 2                                                                 | EL CONGRESO DE COLOMBIA                                                                                                    |       |

d. Autorización de uso de derechos de imagen, fotografía y otros: Lea cuidadosamente el documento y diligencie la casilla en la que sí autoriza o no autoriza el uso de derechos de imagen. Continue el proceso dando clic en el botón "Siguiente".

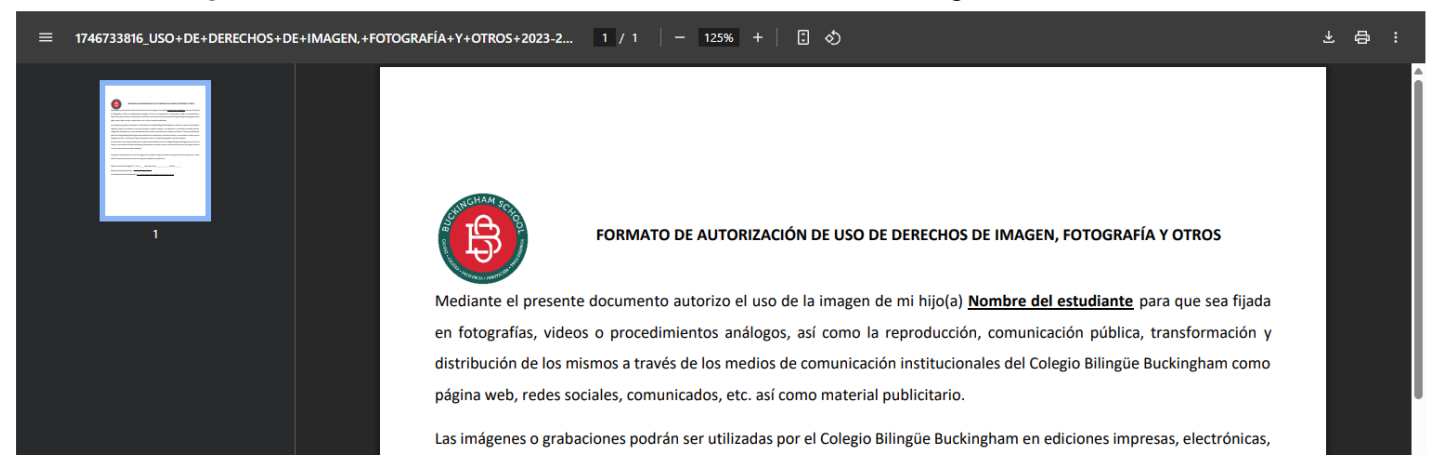

e. **Confirmación toma de servicios** Transporte, Almuerzo y compra de Anuario con descuento 10%

¿El estudiante tomará el servicio de transporte? \*
Si
No
¿El estudiante tomará el servicio de almuerzo?
Si
No
¿Desea comprar el anuario 2025 - 2026 (1 unidad) con el 10% de descuento?
Si
No

13. Resumen de servicios Seleccionados. Es este paso visualizara en PDF el resumen de las autorizaciones, servicios tomados. Este documento se firmará para proceder a la autorización de estos. Haga clic en el botón **FIRMAR** para proceder con la firma electrónica de los documentos como se explico en el paso 10.

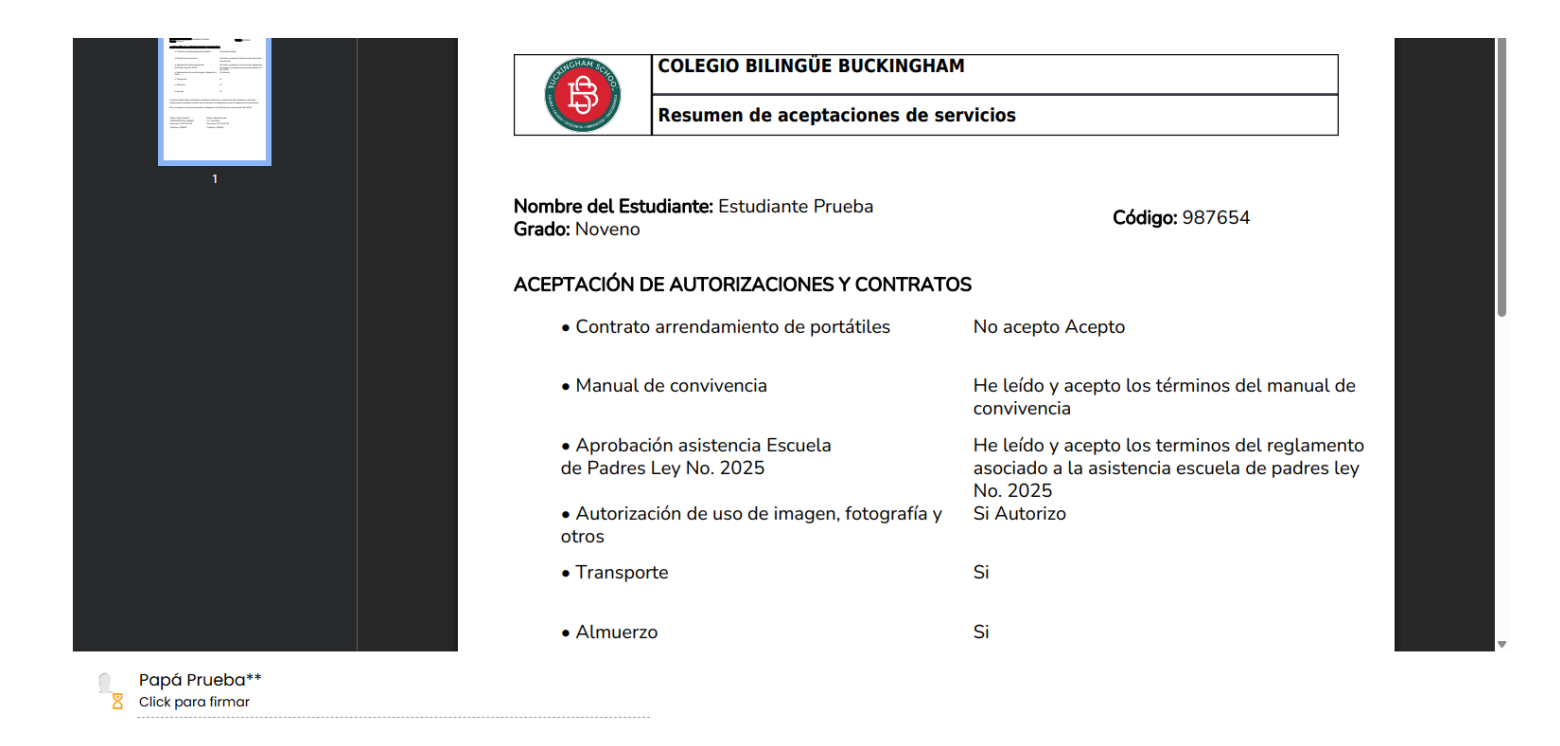

Al finalizar el proceso recibirá una notificación de la formalización del proceso una vez se verifiquen que todos los documentos se hayan firmado.

#### Formalización de matrícula en proceso / Enrollment formalization in process

Hemos recibido la información y documentos para la formalización de la matrícula. Una vez se hayan verificado, recibirán la notificación de formalización de matrícula exitosa.

#### Regresar